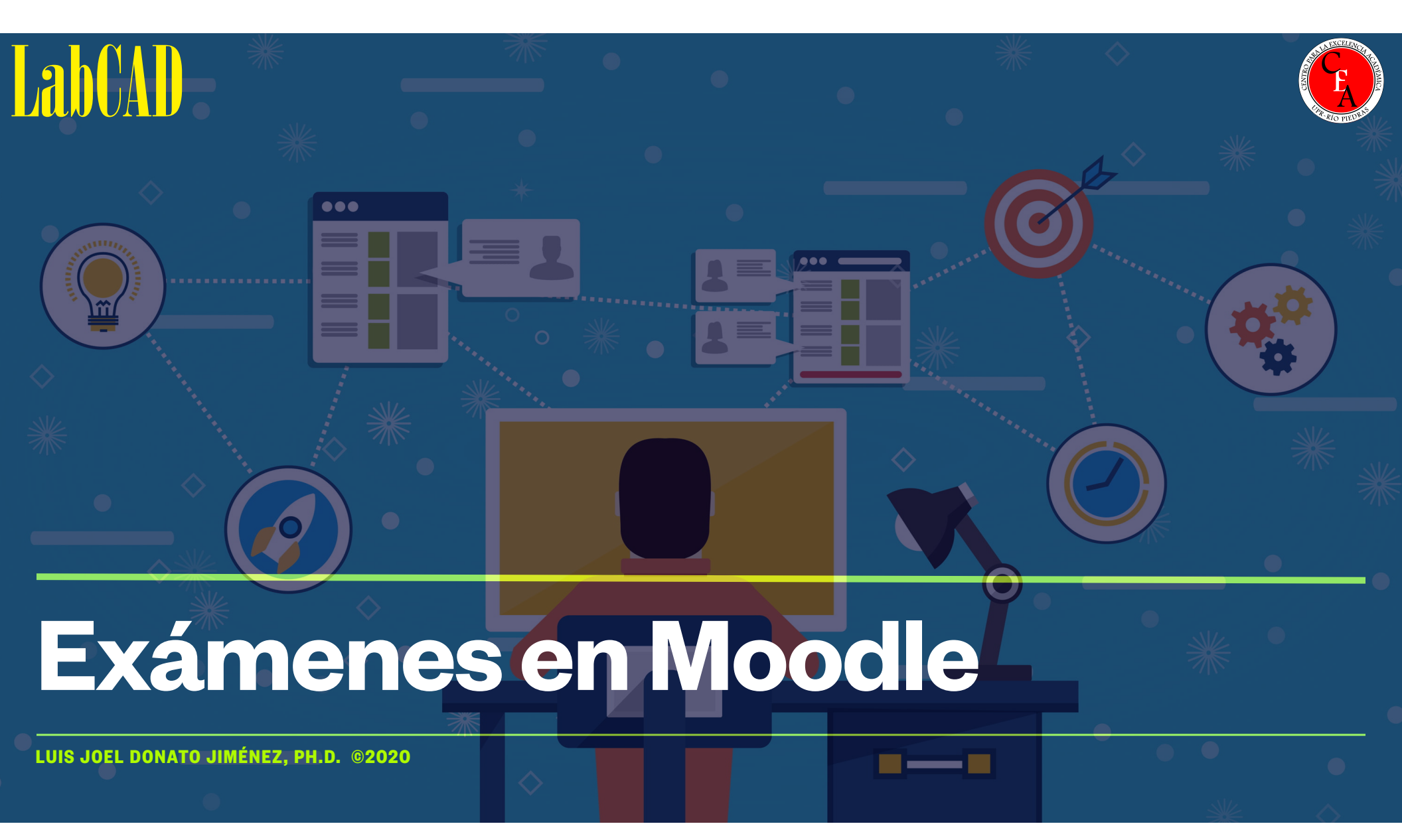

# **Objetivos**

- Familiarizarnos con la actividad para administrar y ofrecer exámenes que ofrece la plataforma Moodle.
- Conocer los diversos tipos de preguntas posibles y su repositorio, el banco de preguntas.
- Discutir estrategias para maximizar la integridad y honestidad académica.
- Conocer la sección de estadísticas.

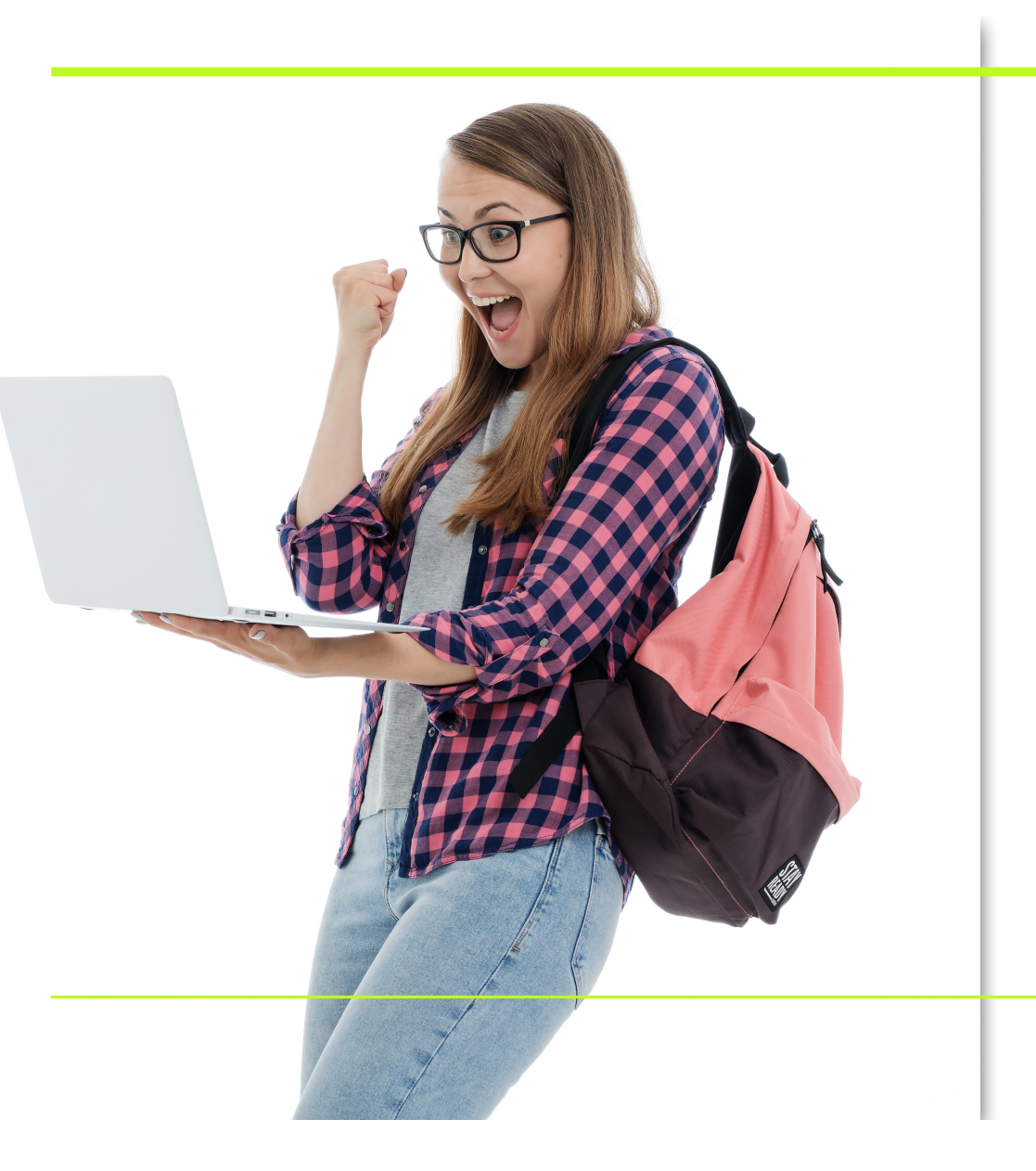

### Agenda / Bosquejo

- Visión panorámica
- Configuración administrativa
  - Acomodo razonable
- Banco de preguntas
  - import / export / Aiken / GIFT
- Creación / construcción de preguntas
  - nuevas; banco de preguntas; azar
- Estrategias para honestidad académica
- Ofrecer el examen
- Estadísticas

### Visión de un examen en Moodle

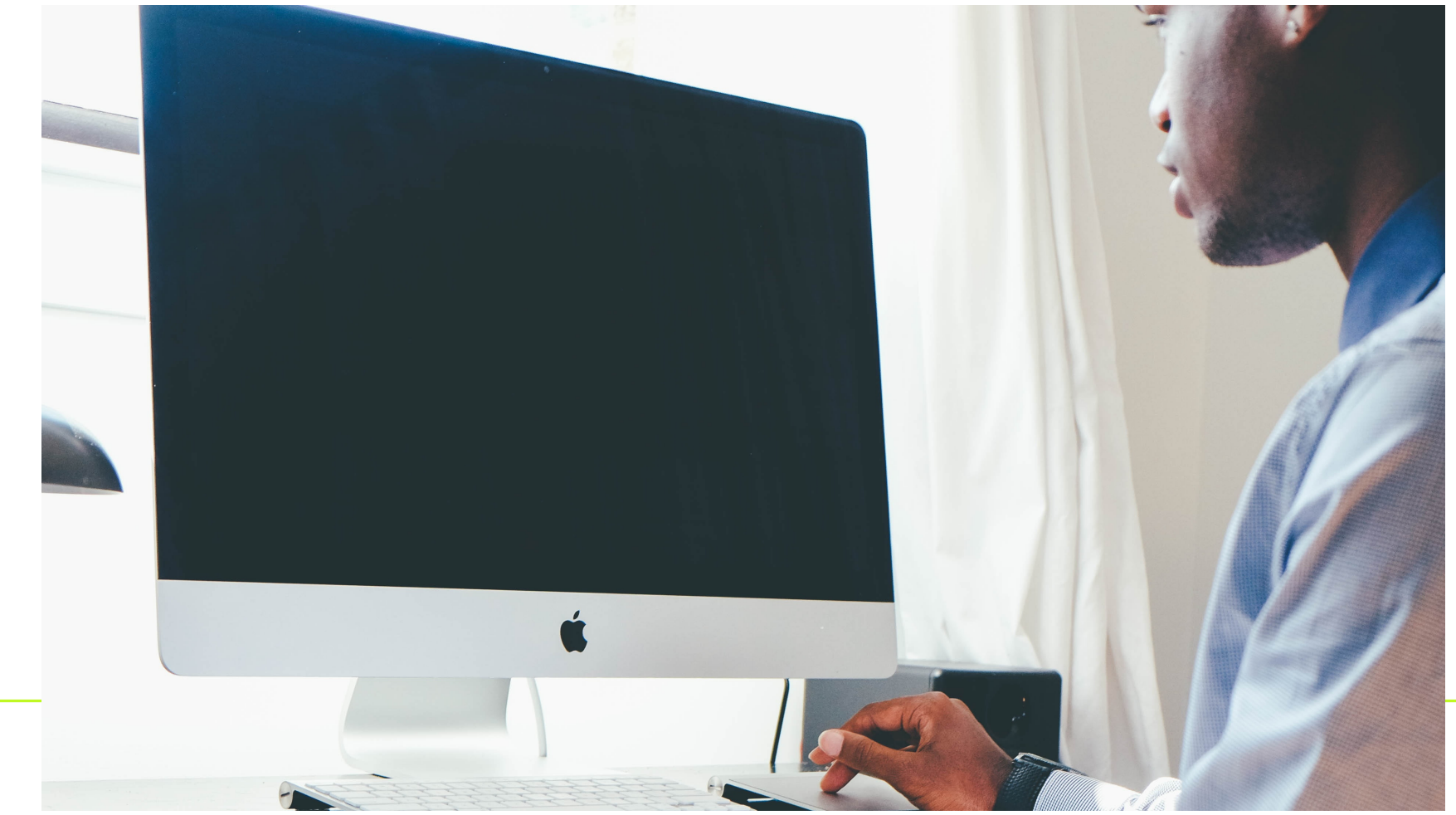

- Selection múltiple (Escoge)
  - puede ser una contestación o varias
  - puede tener calificaciones parciales
  - las calificaciones pueden ser positivo o negativo (escoger todas las alternativas en una pregunta de múltiples contestaciones no necesariamente resulta en una buena calificación).
- Cierto y falso
- Llena blanco (short-answer)
  - requieren que el/la profesor/a se adelante a todas las posibles contestaciones correctas que pueda ocurrírsele a un estudiante.

- Llena blanco numérico
  - acepta grados de error, por ejemplo, si la respuesta es 20, con grado de error de 2, cualquier contestación entre 18 y 22 se considera correcta
- Preguntas para calcular (Calculated)
  - ej, "Calcule el área de un rectángulo cuya base es "x" y altura es "y"". Moodle provee valores aleatorios distintos para x, y para cada estudiante en el examen. (forceregeneration)
  - Las variables pueden ser privadas (solo esta pregunta) o públicas (varias preguntas)
  - Distribución uniforme (igual), o longuniform (valores más cercanos al límite inferior son más probables). Add item = número de conjuntos de variables.
- Preguntas de discusión (Essay)

- Pareo se escogen al menos dos "preguntas" y tres "respuestas"
- Pareo aleatorio en base a llena blanco (Random short-answer matching)
  - preguntas y contestaciones salen de llena blancos dentro de una misma categoría en Moodle.
  - categoría debe ser construida previamente por el/la docente, muy cuidadosamente para que cualquier pregunta de la categoría pueda ser contestada con cualquier contestación de la misma categoría. Por ejemplo, si vamos a preguntar por capital, solo debemos tener llena blancos de ciudades.

- Embedded answers (Cloze)
  - Permite mezclar varios tipos de pregunta en una sola
  - requiere codificación (códigos como "{1:SHORTANSWER:=Berlin} is the capital of Germany".)
- Selección múltiple todo o nada (All-or-Nothing Multiple Choice)
  - como selección múltiple, pero con varias respuestas correctas.
  - El estudiante TIENE que escoger TODAS las respuestas correctas para obtener la puntuación. De escoger una respuesta equivocada, o dejar de escoger una de las correctas, saca 0.

- Selección múltiple calculado (Calculated multichoice)
  - es la mezcla de "selección múltiple" y "preguntas para calcular"
- Preguntas para calcular, modo simple (Calculated simple)
  - "Calculated" con una interfaz más fácil. No usar, problemas en la versión más reciente de Moodle.
- Marcadores tipo "arrastrar y soltar" (Drag and drop markers)
  - se muestra una imagen y hay una serie de marcadores en forma de círculos, rectángulos o polígonos que el/la estudiante debe arrastrar y soltar sobre la imagen, en la posición correcta.
- Pareo "arrastrar y soltar" (Drag-and-Drop Matching)
  - lo mismo que el pareo, pero los estudiantes arrastran las alternativas sobre sus correspondencias.

## **Configurando el examen**

En el canal de YouTube del LabCAD (<u>https://www.youtube.com/channel/</u> <u>UCjwqnB606MADcNt-r\_eUBSA</u>) podrán encontrar el siguiente vídeo sobre configuración de exámenes.

#### https://youtu.be/o3Z43NNZoww

### Acomodo Razonable

En el canal de YouTube del LabCAD (<u>https://www.youtube.com/channel/</u> <u>UCjwqnB606MADcNt-r\_eUBSA</u>) podrán encontrar el siguiente vídeo sobre acomodo razonable y reposiciones.

https://youtu.be/Koqsww6Tauw

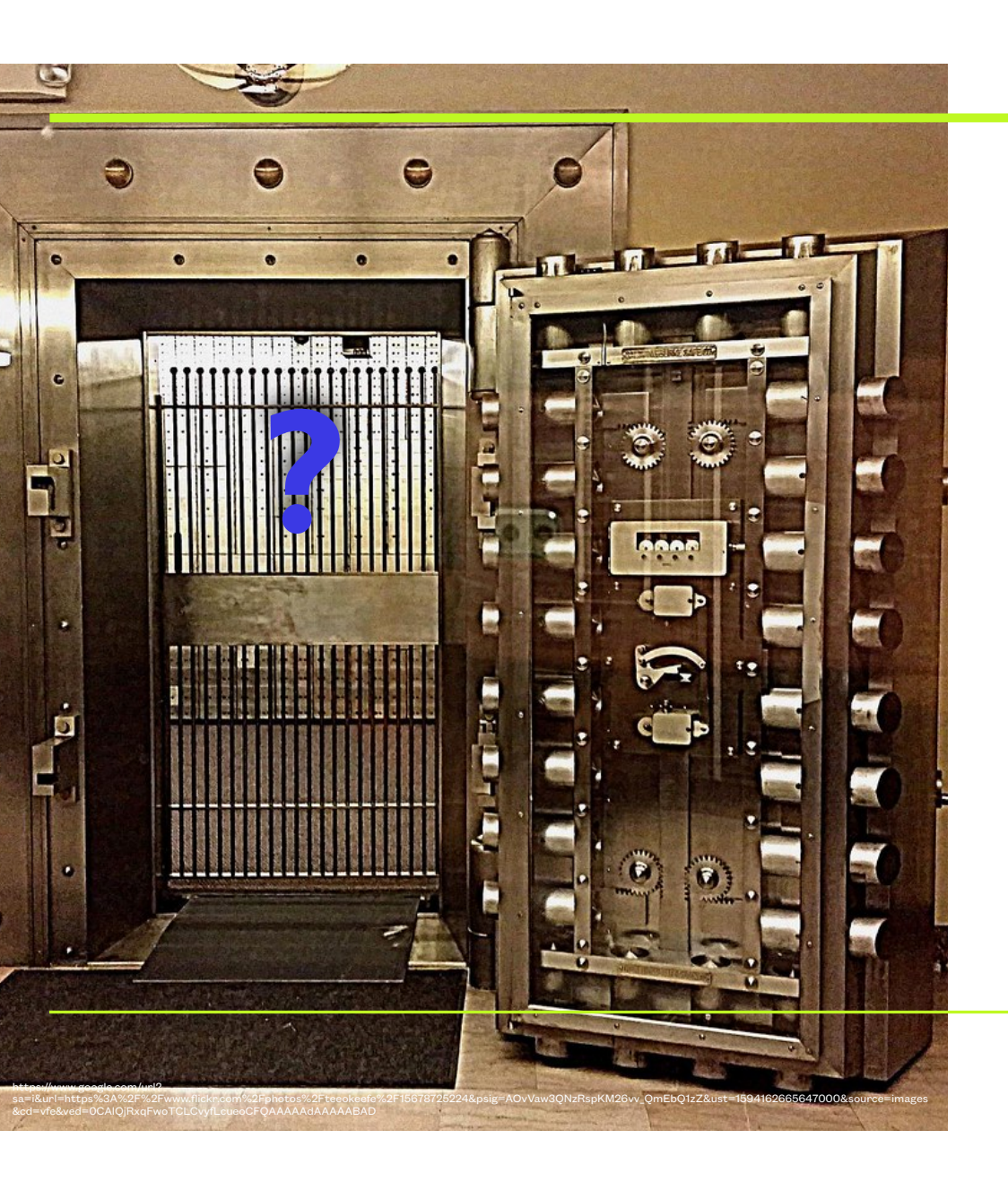

### **Banco de preguntas**

- Toda pregunta que se genere en Moodle pasará a ser parte del banco de preguntas, automáticamente
- Los bancos de preguntas se pueden exportar, importar e incluso generar con formatos especiales (Aiken, GIFT)
- Pueden tener categorías

#### □<sup>2+2</sup> Calcrectang

Editar 🔻

Calcule:

El área de un rectángulo cuya base es {base} y su altura e

□ <sup>2+2</sup> Escogcalc Editar 🔻

Cuál es el área de un rectángulo si la base = {A} cm y la al

🗆 🚯 Isla

Editar 💌

Deposite los pueblos

Pareo drag

Editar 🔻

Editar 💌

Pareo. Arrastre la contestación correcta (compositor/a) so

Discuta

Editar 🔻

A pesar de que se ha establecido una medida de distancia Explique las razones expuestas. Utilice la rúbrica acostum

□ - - Pareobásico Pareo

Capital

Editar -

Paree las ciudades con el estado correcto:

\* San Francisco: {#1}

\* Tucson: {#2}

\* Los Angeles: {#3}

\* Phoenix: {#4}

#### **Banco de preguntas** (cont.)

 Para acceder al banco de preguntas, pulsar sobre el botón "Gestión del curso"

 Puede ver las preguntas, modificar las categorías, importar y exportar.

• Es importante, al exportar, recordar el formato, preferiblemente Moodle XML Format. Al importar, hay que especificar el mismo que se utilizó al exportar.

Gestión del curso

### **Formato Aiken**

• Formato para importar preguntas de selección múltiple a un banco de datos de Moodle, sin necesidad de codificar mucho.

La base moderna sobre la naturaleza eléctrica de la transmisión neural fue propuesta por:

- A. Müller
- B. Rolando
- C. DuBois-Reymond
- D. von Helmholtz
- ANSWER: C

Helmholtz difería de Fechner en su énfasis en:

- A. la psicofísica
- B. la neurología
- C. el conocimiento innato
- D. la experiencia
- ANSWER: D

LUIS JOEL DONATO JIMÉNEZ, PH.D. ©2020. TEXTO AIKEN POR VIVIAN OLIVERA SANTIAGO, PH.D.

### **Formato Aiken**

- NO se puede guardar el documento como Word (.docx) u otro formato de procesador de palabras. Debe guardarlo como texto (.txt)
- La codificación (encoding) de este documento debe ser UTF-8, para evitar problemas con acentos y otros caracteres.
- La pregunta debe estar corrida hasta el fin, no usar "Enter" hasta terminar.
- Las letras (A, B, C, D) deben estar en mayúsculas y seguidas por un punto o un paréntesis [ A. o
   A) ] y luego un espacio, antes de la contestación. En mayúsculas también "ANSWER:"
- Los puntos y paréntesis no se pueden mezclar en la misma pregunta.
- Es preferible dejar un espacio en blanco entre preguntas.

# **Formato GIFT**

- Formato para crear preguntas de selección, cierto o falso, llena blanco, entre otras
- La codificación (encoding) de este documento debe ser UTF-8, para evitar problemas con acentos y otros caracteres.
- Es muy poderoso, pro requiere cierta codificación, ejs:

// cierto o falso

::Q1:: 1+1=2 {T}

 $/\!/$ escoge con retroalimentación integrada

::Q2:: Qué está entre medio de anaranjado y verde en el spectrum?

{ =amarillo # right; excelente! ~rojo # wrong, es amarillo ~azul # wrong, es amarillo }

// llena blanco

::Q3:: Dos más {=dos =2} es igual a cuatro.

// pareo

::Q4:: Qué come cada animal { =gato -> comida de gato =perro -> comida de perro }

## **Formato GIFT**

- El Dr. Alex J. Ruiz Torres, de la Facultad de Administración de Empresas del Recinto de Río Piedras de la Universidad de Puerto Rico, ha creado una excelente herramienta en Excel para convertir grupos de preguntas de selección o cierto o falso a formato GIFT.
- Un vídeo explicativo se encuentra en:
  - https://drive.google.com/file/d/10IR2HENBiEXeOhs901NPnM1uDYqyBGyt/view
- El documento para usar en Windows:
  - https://drive.google.com/file/d/18yNTA2vJyVWD\_2cyLj6eCzuCLviAambQ/view?usp=sharing
- El documento para Mac (debe copiar las preguntas a un documento de texto)
  - https://drive.google.com/file/d/1mc-URMuBvfIPG7rnJIIGh1tz3pRToc9C/view?usp=sharing
- Debe permitir correr macros en Excel para estos documentos

## Creación / Construcción de preguntas

En el canal de YouTube del LabCAD (<u>https://www.youtube.com/channel/</u> <u>UCjwqnB606MADcNt-r\_eUBSA</u>) podrán encontrar los siguientes vídeos sobre construcción de preguntas.

Agregar preguntas a un examen - <u>https://youtu.be/yQiEcW7Aykc</u>

Examen: preguntas desde el banco de preguntas - <u>https://youtu.be/jvhVEZ8b7vQ</u>

- Relájese. Antes se robaban los estarcidos... "academic dishonesty in a single online class is no more prevalent than in traditional classrooms" (Paullet, Chawdhry, Douglas & Pinchot, 2016, pg. 46)
- Recuerde a sus estudiantes el compromiso con la integridad que firmaron en su curso. Recuérdeles que Moodle lleva una bitácora de "todos" sus pasos durante el examen y que usted conoce el IP donde se tomó.
- Cree preguntas que requieran pensamiento complejo y no sean fáciles de encontrar en búsquedas cibernéticas.
- Desarrolle preguntas de creación y aplicación.
- Limite el tiempo o ventana para tomar el examen, de tal forma que la mayoría de sus estudiantes lo tomen a la vez.
- Muestre las preguntas una a la vez, y en la medida de lo posible, evite regresar a preguntas previamente contestadas. Si lo impide, asegure que lo advierte claramente a los/las estudiantes

LUIS JOEL DONATO JIMÉNEZ, PH.D. ©2020.

https://www.facultyfocus.com/articles/educational-assessment/fourteen-simple-strategies-to-reduce-cheating-on-online-examinations/productions/produc

- Muestre las preguntas al azar, y las alternativas también.
- Cree diferentes exámenes.
- Cree exámenes al azar de un banco de preguntas mayor.
- Haga exámenes de práctica, no de contenido, sino para que el/la estudiante se familiarice con el sistema y la tecnología, y pruebe su conexión. Esto evitará, en parte, las peticiones de tomar el examen otra vez porque no lo supo entregar o se le "cayó" el sistema.
- No copie las preguntas exactamente como aparecen en el libro de texto.
- No muestre los resultados hasta que la ventana del examen haya cerrado (Review options). Decida si va a mostrar las contestaciones correctas.

LUIS JOEL DONATO JIMÉNEZ, PH.D. ©2020.

https://www.facultyfocus.com/articles/educational-assessment/fourteen-simple-strategies-to-reduce-cheating-on-online-examinations/line-examinations/line-e

#### Respondus Lock Down Browser

| ❤ Ex | amen 1                                                                                                    |
|------|----------------------------------------------------------------------------------------------------|
|      | LockDown Browser Settings                                                                                           |
|      | O Don't require Respondus LockDown Browser for this exam                                                            |
|      | Require Respondus LockDown Browser for this exam                                                                    |
|      | Advanced Settings                                                                                                   |
|      | □ Lock students into the browser until exam is completed [explain] NO, NO, NUNCA, NO, NO                            |
|      | Allow students to take this exam with an iPad (using the "LockDown Browser" app from the Apple App Store) [explain] |
|      | Allow access to specific external web domains [explain]                                                             |
|      | Enable Calculator on the toolbar [explain]                                                                          |
|      | <ul> <li>Standard Calculator</li> </ul>                                                                             |
|      | Scientific Calculator                                                                                               |
|      | ☑ Enable Printing from the toolbar [ <u>explain</u> ]                                                               |

LUIS JOEL DONATO JIMÉNEZ, PH.D. ©2020.

https://www.facultyfocus.com/articles/educational-assessment/fourteen-simple-strategies-to-reduce-cheating-on-online-examinations/

| ) Ei    | her Respondus Monitor <u>or</u> a proctored lab can be used to take this exam                                                                                                    |
|---------|----------------------------------------------------------------------------------------------------|
| Star    | tup Sequence                                                                                                    |
| T<br>ti | he Startup Sequence is the set of optional events that occur before a Monitor webcam session begins. You can ch<br>he items to be included in the Startup Sequence, and can edit the text unless it has been locked by the administr |
|         | Webcam Check Preview                                                                                                    |
|         | Additional Instructions <u>Preview</u> <u>Edit Text</u>                                                                                                    |
|         | Guidelines + Tips Preview                                                                                                    |
|         | Student Photo Preview                                                                                                    |
|         | Show ID Preview Edit Text                                                                                                    |
|         | Environment Check <u>Preview</u> <u>Edit Text</u>                                                                                                    |
|         | ☑ Facial Detection Check Preview                                                                                                    |

LUIS JOEL DONATO JIMÉNEZ, PH.D. ©2020.

https://www.facultyfocus.com/articles/educational-assessment/fourteen-simple-strategies-to-reduce-cheating-on-online-examinations/line-examinations/line-e

Respondus Monitor

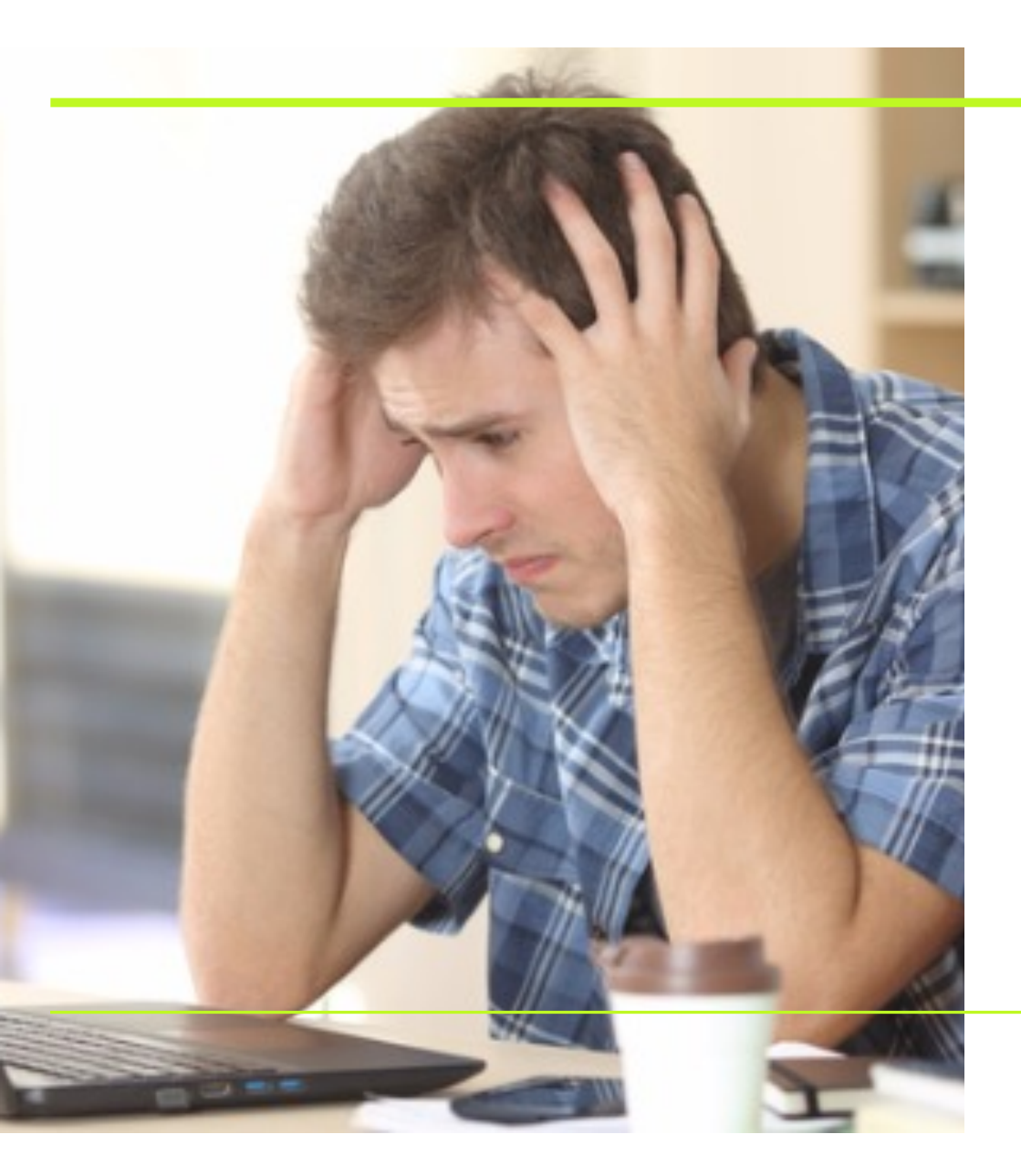

#### **Ofrecer el examen**

- Recuerde a sus estudiantes que, de tener algún problema de conexión o similar, se comuniquen inmediatamente con usted, no 4 horas después.
- En la sección de "intentos" del examen puede ver cierto progreso del examen; quien lo toma, cuando comenzó...
- Una vez entregado el examen, puede ver los intentos específicos de cada estudiante, e incluso hacer calificaciones manuales (cambiar puntuación de un item)y hasta eliminar intentos (si el/la estudiante tuvo problemas de conexión, etc.)

## **Estadísticas**

- Pulsar sobre el nombre examen
- Activar Menú de acciones (rueda de engranaje)— Resultados
  - Calificaciones = Ventana de Intentos
  - Respuestas detalladas (Responses)
    - por estudiante, en orden de preguntas
  - Estadísticas
    - Primero un resumen, y luego el análisis específico

### **Estadísticas**

- Resumen
  - Incluye promedio, media, mediana, desviación estándar, asimetría de distribución de puntuaciones, curtosis de distribución de puntuaciones, coeficiente de consistencia interna (Cronbach Alpha), ratio de error (más bajo es mejor), error estándar.
- Análisis específico (aquí también podemos tocar la pregunta específica y ver las contestaciones)
  - Índice de facilidad básicamente, cuántos sacaron la pregunta correcta
  - Desviación estándar variación en las puntuaciones
  - Calificación aleatoria estimada lo que el estudiante sacaría si las adivina todas
  - Ponderación deseada peso de la pregunta en la puntuación final
  - Peso efectivo intenta analizar, de los resultados, cuánto de la variación en puntuación se debió a esta pregunta particular.
  - Índice de discriminación Correlación entre puntuación para esta pregunta y puntuación del quiz total. Una puntuación baja aquí puede mostrar un problema. Moodle marca las preguntas sospechosas.
  - Eficiencia discriminatoria- similar a índice de discriminación.

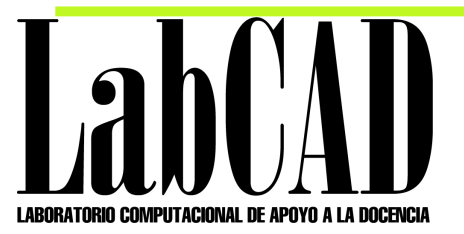

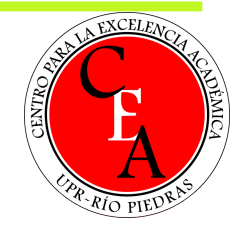

# Gracias

Página completa:

https://drive.google.com/file/d/1CPpahcM-5Z01F0DnzqLtBy6C1HtTfdta/view?usp=sharing

3 por página

https://drive.google.com/file/d/19k4vdpL83weDm8qYLzRJFHa-AksRQJYE/view?usp=sharing